# Pénztári kivonatok modul

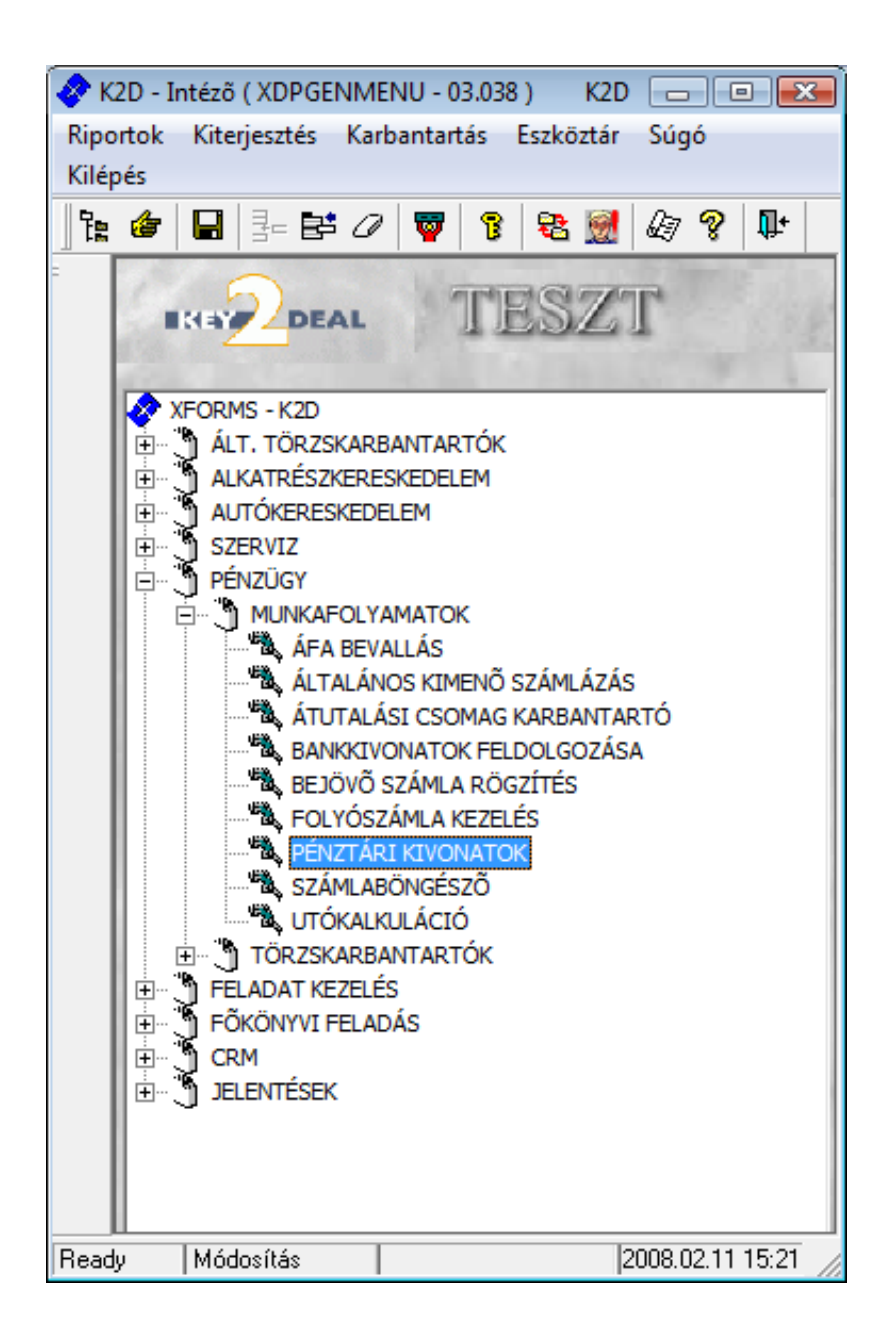

| 1. | Beve | ezetés                                            | . 3 |
|----|------|---------------------------------------------------|-----|
| 2. | A Pe | énztári kivonatok karbantartása ablak menüpontjai | . 3 |
|    | 2.1. | Riportok                                          | . 3 |
|    | 0    | Számlaanalitika                                   | . 3 |
|    | 0    | Pénztárjelentés                                   | . 4 |
|    | 0    | Egyéb pénzforgalom                                | . 5 |
|    | 0    | Kivonat összesítő                                 | . 5 |
|    | 0    | Folyószámlán nem átfutók                          | . 5 |
|    | 0    | Napi záróegyenleg és forgalom.                    | . 5 |
|    | 0    | Bankkártyás kiegyenlítések                        | . 5 |
|    | 2.2. | Szűrés                                            | . 5 |
|    | 2.3. | Lezártak módosítása                               | . 5 |
|    | 2.4. | Bejövő számlák                                    | . 7 |
|    | 2.5. | Bizonylat gyorskeresése                           | . 9 |
| 3. | Új p | énztári kivonat felvitele                         | 10  |
| 4. | Új p | énztári bizonylat felvitele 1                     | 12  |
|    | 4.1. | Számlához tartozó bizonylat tétel felvitele       | 12  |
|    | 4.2. | Számlához nem köthető bizonylat tételek felvitele | 15  |
|    | 4.3. | Bizonylat tételek javítása 1                      | 18  |
|    | 4.4. | Az Új pénztári bizonylat nevű ablak menüpontjai 1 | 19  |
|    | 0    | Pénztárközi mozgás 1                              | 19  |
|    | 0    | Bevétel módosítása1                               | 19  |
|    | 0    | Státusz1                                          | 19  |
|    | 0    | Fizetési tételek1                                 | 19  |
| 5. | Egy  | éb műveletek a pénztárral kapcsolatban 2          | 20  |
|    | 5.1. | Pénztáros váltás                                  | 20  |
|    | 5.2. | Bankkártyás fizetés                               | 20  |
|    | 5.3. | Munkavállalóknak kiadott összegek elszámolása     | 23  |
|    | 5.4. | Pénztárbizonylatok gyorsfelvitele                 | 26  |
| 6. | Kivo | onat zárása                                       | 27  |

# 1. Bevezetés

| Pénztári kivonatok karbantartása (XDPACCC<br>Riportok Szűrés Lezártak módosítása Bejö | ASHACC - 03.154 ) K2D<br>vő számlák Biz.gyorskeresése | Súgó                                                  |                      |
|---------------------------------------------------------------------------------------|-------------------------------------------------------|-------------------------------------------------------|----------------------|
|                                                                                       | TESZT                                                 | 7                                                     |                      |
| ID Pénztár neve Kivonat dátu Pé                                                       | enztáros Kiv. száma                                   | Kivonat sor Állapot                                   | Könyv. állapot Megje |
|                                                                                       | m<br>1/1                                              |                                                       |                      |
| ID Bizonylat so Befizető                                                              | BevéÖsszeg Pér                                        | nz Állapot Partner                                    | neve Megjegy         |
| 23459 2008000004 MAJKÓ ÉVA ZSUZSA<br>23460 2008000005 GILLER TAMÁS                    | NN/ 32 500,00 HUF                                     | F Feldolgozás al MAJKÓ I<br>E Feldolgozás al GILLER I | ÉVA ZSUZSANNA        |
|                                                                                       |                                                       |                                                       |                      |
| ۰ III                                                                                 |                                                       |                                                       |                      |

1. ábra

A pénztári kivonatok karbantartása modul feladata a pénztári működéssel kapcsolatos tevékenységek kezelése.

## 2. A Pénztári kivonatok karbantartása ablak menüpontjai

## 2.1. Riportok

| Ripo | ortok                |   |
|------|----------------------|---|
|      | Szabadon             |   |
|      | Jogosultsággal       |   |
|      | Számlaanalitika      | + |
|      | Pénztárjelentés      | • |
|      | Egyéb pénzforgalom   |   |
|      | Kivonat összesítő    |   |
|      | Folyósz.n nem átfutó |   |
|      | Napi záróegy.és forg |   |
|      | Bankkártyás kiegy.   |   |
|      | 2. ábra              |   |

- o <u>Számlaanalitika</u>
- <u>Adott pénztár kivonatra:</u> Erre a menüpontra kattintva a kijelölt adott pénztárkivonatra vonatkozóan jellennek meg azok a számlák, amelyek az adott pénztárkivonaton vannak kiegyenlítve.
- <u>Időszaki pénztár kivonatra:</u> Erre a menüpontra kattintva a következő bekérő ablak jelenik meg (3. ábra) a képernyőn.

| időintervallum meghatározása |       |
|------------------------------|-------|
| Kezdő dátum: 2008.02.11.     |       |
| Végdátum: 2008.02.11.        |       |
| Pénztár:                     | •     |
| A CONTRACTOR                 |       |
| A CONTRACTOR                 |       |
| 14 30                        | NO OK |
|                              |       |
|                              |       |

3. ábra

A megjelenő ablakban meg kell határozni a kezdő és végdátumot, valamint a pénztárat, majd

*mentés* () nyomógombra kattintva megjelennek a képernyőn azok a számlák, amelyek az adott időszakban voltak kiegyenlítve az adott pénztárban.

- **Folyószámlán nem átfutók:** Erre a menüpontra kattintva azok a pénztáron nem átfutó bizonylatok jelennek meg, amelyek az adott pénztárkivonathoz tartoznak.
  - o <u>Pénztárjelentés</u>
- <u>Érvényes bizonylatok</u>: Erre a menüpontra kattintva pénztárjelentés hívható le csak az érvényes bizonylatokra, adott időszakra (az időszakot meg lehet adni kivonatra vonatkozóan vagy bizonylatra vonatkozóan is), adott pénztárra (4. ábra).

| idõintervallum megh | atározása   |   |       |
|---------------------|-------------|---|-------|
| Kezdő dátum:        | 2008.02.11. | J |       |
| Vég dátum:          | 2008.02.11. |   |       |
| Pénztár:            |             |   | -     |
|                     |             |   |       |
| Kivonatra 🤉 🕫       |             |   |       |
| Bizonylatra C       |             |   |       |
|                     |             | N | OK OK |
|                     | A           |   |       |
|                     |             |   |       |

4. ábra

• **<u>Rontott bizonylatok:</u>** Erre a menüpontra kattintva pénztárjelentés hívható le minden bizonylatra (érvényes, rontott), adott időszakra (az időszakot meg lehet adni kivonatra vonatkozóan vagy bizonylatra vonatkozóan is), adott pénztárra (5. ábra).

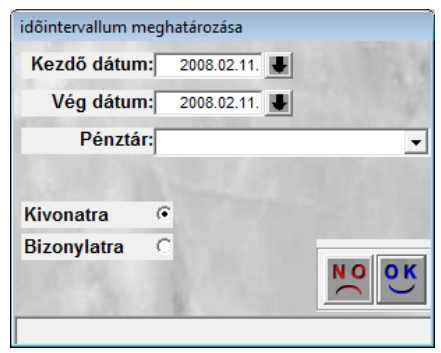

5. ábra

• **Egyéb pénzforgalom:** Erre a menüpontra kattintva (6. ábra) listázható, hogy adott időszakban milyen **Egyéb** típusú pénzmozgás készült a rendszerben.

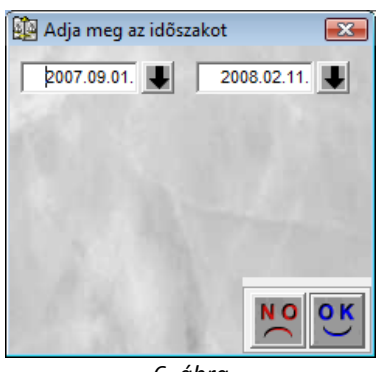

6. ábra

- <u>Kivonat összesítő</u>: Erre a menüpontra kattintva egy főkönyvi kivonat összesítő nyomtatható az adott pénztárkivonathoz.
- **Folyószámlán nem átfutók:** Erre a menüpontra kattinva azok a folyószámlán nem átfutó számlák jelennek meg, amelyek kinyomtatva vagy teljesítve státuszban vannak.
- **Napi záróegyenleg és forgalom:** Erre a menüpontra kattintva statisztikai jellegű riport készíthető, amely átlagos készpénzforgalmat, átlagos záróegyenleget mutat.
- <u>Bankkártyás kiegyenlítések:</u> Erre a menüpontra kattintva a bankkártyával kiegyenlített számlákat lehet listázni

## 2.2. Szűrés

A pénztári kivonatoknak 2 féle státusza lehet (feldolgozás alatti illetve nem módosítható). A folyamatban lévő pénztári kivonat státusza **feldolgozás alatti**, a lezárt pénztári kivonat státusza **nem módosítható**. A státuszok segítségével listázhatóak képernyőre a megfelelő pénztárkivonatok, amelyekkel dolgozni kell.

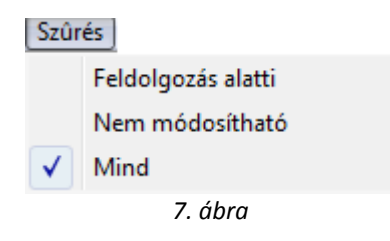

## 2.3. Lezártak módosítása

A **Pénztári kivonatok karbantartása** ablakban a **"Lezártak módosítása"** főmenüre kattintva az alábbi ablak jelenik meg (8. ábra):

| Lezárt bizonyla     | tól: | 2008.01.01.  | 1      |            |              |    |
|---------------------|------|--------------|--------|------------|--------------|----|
| Bizonylat sor       | ID   | Kivonat dátı | Összeg | Moz. típus | Partner neve |    |
|                     |      |              |        |            |              |    |
|                     |      |              |        |            |              |    |
|                     |      |              |        |            |              |    |
|                     |      |              |        |            |              |    |
|                     |      |              |        | m          |              | •  |
| 5 <b>2   22  </b> 1 |      |              |        | < 1/24 P   |              | 00 |
|                     |      |              |        |            |              |    |

A lekérdezés futtatása ()) nyomógomb megnyomása után a következő ablak jelenik meg (9. ábra). A lekérdezés futtatása előtt be lehet állítani, hogy mikori dátumtól listázza a rendszer az egyéb befizetés (folyószámla nélkül) és egyéb kifizetés (folyószámla nélküli) tételeket.

| 🙀 Lezárt bizonyla | ttételek |                                       |           |                                |              | ×    |
|-------------------|----------|---------------------------------------|-----------|--------------------------------|--------------|------|
| Kivonat dátumt    | ól:      | 2008.01.01.                           |           |                                |              |      |
| Bizonylat sor     | ID       | Kivonat dátı                          | Összeg    | Moz. típus                     | Partner neve |      |
| 2008000003        | 24909    | 2008.01.02.                           | 10000,00  | Egyéb kifizetés(f.szla nélkül) | ANTAL GÁBOR  |      |
| 2008000003        | 24919    | 2008.01.02.                           | 10000,00  | Egyéb befizetés(f.szla nélkül) | ANTAL GÁBOR  |      |
| 2008000002        | 24908    | 2008.01.02.                           | 362000,00 | Egyéb kifizetés(f.szla nélkül) | KISS EDINA   |      |
|                   |          |                                       |           |                                |              |      |
|                   |          |                                       |           |                                |              |      |
|                   |          |                                       |           |                                |              |      |
|                   |          |                                       |           |                                |              |      |
|                   |          |                                       |           |                                |              |      |
|                   |          |                                       |           |                                |              |      |
|                   |          |                                       |           |                                |              |      |
| •                 |          |                                       |           | III                            |              | •    |
|                   | -1       |                                       |           | 1 1 1                          | 1            |      |
| ?                 |          |                                       |           | 1/3 🕨 🕨                        |              | NOOK |
|                   |          | 1 1 1 1 1 1 1 1 1 1 1 1 1 1 1 1 1 1 1 |           |                                |              |      |
| J                 |          |                                       |           |                                |              |      |

9. ábra

A Lezárt bizonylattételek ablakban az egyes partnerekhez tartozó egyéb ki-és befizetések pénztári bizonylat tételeinek számlához rendelése hajtható végre. Azon be-, és kifizetések, amelyek "folyószámlán nem átfutó" mozgástípusra lettek állítva. Így megoldható egy ki-, vagy befizetés utólag számlához való rendelése.

A megfelelő tétel kiválasztását és a *Mentés* (SSS) nyomógombra kattintást követően az alábbi ablak jelenik meg (10. ábra).

| 😰 Bevételi bizonylattételek |            |            |           |       | <b>.</b>      |
|-----------------------------|------------|------------|-----------|-------|---------------|
| Partner neve                | Prefix     | Számlaszái | Fizetendő | Total | Ν             |
| ANTAL GÁBOR                 | GENO -     | 200700293  | ,00       |       | 43 392,00     |
|                             |            |            |           |       |               |
|                             |            |            |           |       |               |
|                             |            |            |           |       |               |
|                             |            |            |           |       |               |
|                             |            |            |           |       |               |
|                             |            |            |           |       |               |
|                             |            |            |           |       |               |
| < III                       |            |            |           |       | Þ             |
| A rendelkezésre álló ke     | ret összeg | je: 100    | 00,00     |       |               |
|                             |            | -          |           | 1     | ΝΟΙΟΚ         |
|                             |            | $\nu$      |           | R     | $\overline{}$ |
|                             |            |            |           | 1     |               |
| 2                           | 10 á       | hra        |           |       |               |

.0. ábra

A megfelelő számla kiválasztását (treffelés), és a Mentés ( 🚄) nyomógombra kattintást követően a fizetési tétel a számlához - utólag - hozzárendelésre kerül.

#### 2.4. Bejövő számlák

A "Bejövő számlák" menüpontra kattintva a következő ablak jelenik meg a képernyőn (11. ábra).

| 🙀 Bejövő | számlák    |                      |              | X                         |
|----------|------------|----------------------|--------------|---------------------------|
| IK:      |            |                      | Star Star    |                           |
| GENI     | Számlaszám | Típus                | Partner neve | Part. rel. Bankszámlasz 🔺 |
|          |            | Pénztárban rögzített |              | -                         |
|          |            | <b>_</b>             |              | <u> </u>                  |
|          |            |                      |              | <u> </u>                  |
|          |            |                      |              |                           |
|          |            |                      | 1            |                           |
|          |            | ¥                    | J<br>1       |                           |
|          |            |                      |              |                           |
|          |            | -                    |              | <u> </u>                  |
| •        | III        |                      |              | 4                         |
| ?        | l i        |                      | 1/24         |                           |

11. ábra

A Bejövő számlák ablakon lehetőség van készpénzes bejövő számlák felvitelére és törlésére. Az ilyen típusú számlákat a Bejövő számla rögzítés modulban még át kell dolgozni, hogy könyvelni lehessen őket. Ebben a részben csak gyorsfelvitelre van lehetőség a pénztári kiegyenlítés végett.

Új bejövő számla felviteléhez meg kell nyomni az új bejövő számla felvitele ( ) nyomógombot, ekkor a következő ablak jelenik meg a képernyőn (12. ábra).

| Típus Pénztárba     | n rögzített  | 6.7      |                   | GENI              |                |        |
|---------------------|--------------|----------|-------------------|-------------------|----------------|--------|
| Part. rel. Szállító |              | •        |                   | Számlaszám        |                |        |
| Fajta -             | -            | Normál G | Szla helyettesítő |                   |                |        |
| Partner             |              |          | ₽                 | Számla dátuma     | 2008.02.11     |        |
| Banksz.             |              |          | ₽                 | Fizetési határidő | 2008.02.11     | [      |
| 1                   |              |          | - Andrews         | Teljesítés dátuma | 2008.02.11     |        |
| Nettó               | ,00  AFA 2   | 0% _     | • 3.000 · · ·     | Érk. dátum        | 2008.02.11     | ī.     |
| ÁFA                 | ,00,         |          |                   | Fiz. mód          | Készpénz       | -      |
| Totál               | ,00          |          | 19735 198         | Költséghely       | M - Úi ai érté | kesíté |
| Pnem HUF            |              |          | Pénzmozgás 🔽      | 5,                | • Levonh       | 10     |
| Aldivízió M - ADMI  | NISZTRÁCIĆ 💌 |          |                   |                   | O Nem levo     | nh.    |
| Jóváhagyó dmsdba    |              | -        | 1. Belie          |                   |                |        |
| Megjegyzés          |              |          |                   |                   | <b>↓</b>       |        |
|                     |              |          | ALC: NO           | and a state       |                |        |
|                     |              | . 7.00   |                   |                   | - XX - N       | 0      |

12. ábra

A következő ábra (13. ábra) egy lehetséges kitöltését mutatja a **Bejövő számla felvitele** nevű ablaknak.

| Típus Pén      | ztárban rögzített | 1      |                   | GENI              |                    |
|----------------|-------------------|--------|-------------------|-------------------|--------------------|
| Part. rel. Sza | állító            | -      |                   | Számlaszám        | KP2008/01234       |
| Fajta -        | •                 | Normál | Szla helyettesítő |                   |                    |
| Partner TAN    | IÁS ISTVÁN        |        | <b>₽</b>          | Számla dátuma     | 2008.02.11.        |
| Banksz.        |                   |        | <b>↓</b>          | Fizetési határidő | 2008.02.11.        |
| 3              |                   |        | - A DALLA         | Teljesítés dátuma | 2008.02.11.        |
| Nettó          | 16 667,00 AFA     | 20%    | • 340 million     | Érk. dátum        | 2008.02.11.        |
| ÁFA            | 3 333,00          |        |                   | Fiz. mód          | Készpénz           |
| Totál          | 20 000,00         |        | 1973 198          | Költséghelv       | M - Úi ai értékesí |
| Pnem HUF       |                   |        | Pénzmozgás 🔽      |                   | • Lovonh           |
| Aldivízió M -  | ADMINISZTRÁCIĆ -  | ]      | g                 |                   | O Nem levonh.      |
| Jóváhagyó dm   | sdba              | -      | 1. Belie          |                   |                    |
| Megjegyzés TES | SZT               |        |                   |                   | <b>↓</b>           |
|                |                   |        |                   | 5415              | -                  |
|                |                   | 1.     |                   |                   |                    |
| N. LANDING     |                   |        | 1 A A             | L                 |                    |

13. ábra

A kitöltést követően, a *mentés* () nyomógomb megnyomása után, aktív lesz a *számla* 

*jóváhagyása* ()) nyomógomb. A számla jóváhagyását követően lehetséges kifizetést eszközölni az adott számlára.

Amennyiben egy számla tévesen lett rögzítve, úgy a 11.-es ábrán listázni kell az adott számlát és az

*aktuális bejövő számla téves rögzítésbe tétele* (EC) nyomógombra kell kattintani, és a bejövő számla **téves rögzítés** státuszt kap, és pénzmozgás nem rögzíthető hozzá.

## 2.5. Bizonylat gyorskeresése

A "**Bizonylat gyorskeresése**" menüpont segítségével meg lehet keresni bizonyos bizonylatokat (bevételi, kiadási) és újra ki lehet őket nyomtatni (14. ábra).

| 🙀 Bizonylatok gyorske | resése                          |             |                      |         |                    | <b>—</b>  |
|-----------------------|---------------------------------|-------------|----------------------|---------|--------------------|-----------|
| Bevételi              | Pénzfelvétel bankból            | <u>^</u>    |                      | Befizet | tő választása      |           |
|                       | Equéb befizetés (f.szla nélkül) | =           |                      | -       |                    | • 0       |
| Datum intervalium     | Egyéb kifizetés(f.szla nélkül)  |             |                      | Ossze   | g                  |           |
|                       | Kim.szla befiz.(f.szla átf.)    | <u>+</u>    | +                    |         | ,00 - ]            | ,00_0     |
| 0000.00.00.           | Bej.szla kifiz.(f.szla atf.)    | × -         | -                    |         |                    |           |
| ID Bizonylat sors     | Befizető                        | BevétOsszeg | Bizonylat dát Allapo | ot      | F.szla Partner nev | /e 🔨      |
|                       |                                 |             |                      |         |                    |           |
|                       |                                 |             |                      | -       |                    |           |
|                       |                                 |             |                      |         |                    |           |
|                       |                                 |             |                      | Ţ       |                    |           |
|                       |                                 |             |                      | -       |                    |           |
|                       |                                 |             |                      | -       |                    |           |
|                       |                                 |             |                      | -       |                    |           |
|                       |                                 |             |                      | -       |                    |           |
|                       |                                 |             |                      | -       |                    |           |
|                       |                                 |             |                      | -       |                    |           |
|                       |                                 |             |                      | -       |                    |           |
|                       |                                 |             |                      | -       |                    |           |
|                       |                                 |             |                      | -       |                    |           |
|                       |                                 |             |                      |         |                    |           |
|                       |                                 |             |                      |         |                    |           |
|                       |                                 |             |                      |         |                    |           |
|                       |                                 |             |                      | -       |                    |           |
|                       |                                 |             |                      | -       |                    |           |
|                       |                                 |             |                      | -       |                    |           |
|                       |                                 |             |                      |         |                    | <b>T</b>  |
|                       |                                 |             |                      |         |                    | •         |
|                       |                                 | < /1/24     |                      |         | 1972               | <u>OK</u> |
|                       |                                 |             |                      |         |                    |           |

14. ábra

A képernyő felső részén különböző szűrési feltételek segítik a pénztárbizonylat megkeresését:

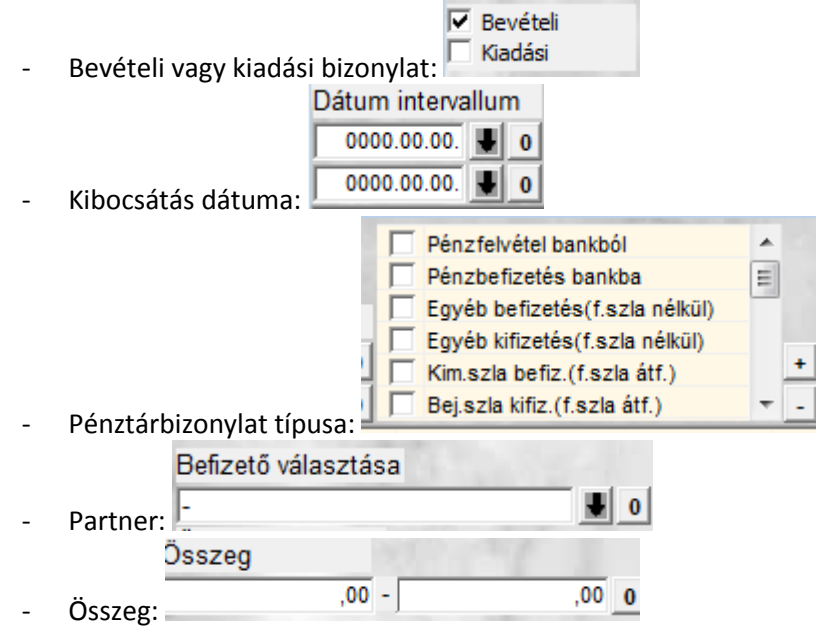

A szűrési feltételek megadását követően a *lekérdezés futtatása* (E) nyomógomb segítségével listázhatóak a pénztárbizonylatok. Illetve a *nyomtatás* (D) nyomógomb segítségével másolat

# 3. Új pénztári kivonat felvitele

nyomtatható képernyőre a pénztárbizonylatról.

Új pénztári kivonat felvitele a **Pénztári kivonatok karbantartása** ablakban az Új rekord *felvitele* ()nyomógombra, kattintásra megjelenő ablakban végezhető el.(15. ábra):

| 🔯 Úi kivonat felvitele            |                                     |                        |                            | <b>X</b>    |
|-----------------------------------|-------------------------------------|------------------------|----------------------------|-------------|
| Pénztár nyitás Kivonat zárása Fol | lyószln nem átfutó Nem átf.biz.szla | ái Kontírozási tételek | Feladható Pénztáros váltás |             |
| Pgépes pközi mozgás Riportok      |                                     |                        |                            |             |
| THE DEAL                          | TE                                  | SZT                    |                            |             |
| Kivonat sorszám                   |                                     | 174.00                 | all the state              | ID          |
| Pénztár                           | V                                   | Pnem HUF               | Állapot Feldo              | gozás alatt |
| Kiv. száma                        |                                     |                        | Könyv. áll Nem a           | adható fel  |
| Kivonat dátuma                    | 2008.02.12. 08:25                   |                        | Pénztáros dmsdba           | •           |
| Megjegyzés                        |                                     |                        |                            |             |
| Nyitó egyenleg                    | ,00                                 | 1 ×                    | Záró egyenleg              | ,00         |
|                                   |                                     | 124                    |                            | NOOK        |
| ID Bizonylat so Befizető          | BevéÖsszeg                          | Pénz Állapot           | Partner neve               | Megjegyzé   |
|                                   |                                     | Kimenő számlák (•      |                            | ,<br>E5.    |
| eve                               |                                     | Bejövő számlák 🔘       |                            | <u> </u>    |
| Moz. típus Mozg                   | gás altípus Bizonylatszá Prefix     | Számlaszám Ös          | szeg Partner nev           | 'e          |
|                                   |                                     |                        |                            |             |
|                                   |                                     |                        |                            |             |
|                                   |                                     |                        |                            | 4           |
|                                   |                                     |                        |                            |             |

15. ábra

## Az Új kivonat felvitele ablak 3 részből áll:

- Felső rész: a kivonat adatait tartalmazó beviteli mezőkből áll
- Középső rész: a kivonathoz tartozó bizonylatok jelennek meg
- Alsó rész: a bizonylathoz tartozó tételek találhatóak

Új pénztári kivonat felvitele során az első lépés a pénztár kiválasztása, melyet a **Pénztár** beviteli mező melletti nyomógombra (**J**), kattintásra megjelenő ablakban lehet elvégezni (16. ábra):

| 👰 Pé       | nztárak      |                    |                  | ×      |
|------------|--------------|--------------------|------------------|--------|
| ID         | Partner neve | Telephely          | Pénztár neve     | Csak H |
|            | 2 TESZT KFT. | MISKOLCI TELEPHELY | Miskolci Pénztár |        |
|            |              |                    |                  |        |
|            |              |                    |                  |        |
|            |              |                    |                  |        |
|            |              |                    |                  |        |
|            |              |                    |                  |        |
| •          |              |                    |                  | F      |
| g=         |              |                    |                  | ОК     |
| <b>f</b> ≣ |              |                    |                  |        |
|            |              |                    |                  | _      |
| J          |              |                    |                  |        |
|            |              | 16. abra           |                  |        |

A megfelelő pénztár kiválasztása után a *Mentés* () nyomógombra kattintva a pénztár az **Új kivonat felvitele** ablak **Pénztár** beviteli mezőjében jelenik meg. (17. ábra).

O K

| 😰 Új kivonat felvitele             |                                     |                                                                                                    | X                         |
|------------------------------------|-------------------------------------|----------------------------------------------------------------------------------------------------|---------------------------|
| Pénztár nyitás Kivonat zárása Foly | yószln nem átfutó Nem átf.biz.szlái | Kontírozási tételek Feladható                                                                                                    | Pénztáros váltás          |
| Pgépes pközi mozgás Riportok       |                                     |                                                                                                    |                           |
|                                    | TES                                 | SZT                                                                                                    |                           |
| Kivonat sorszám                    | 200800003                           | 12 Martine Carl                                                                                                    | ID                        |
| Pénztár A                          | /liskolci Pénztár                   | Pnem HUE -                                                                                                    | Állapot Feldolgozás alatt |
| Kiv. száma 2                       | 00800003                            | and a second second sec | Könyv. áll Nem adható fel |
| Kivonat dátuma                     | 2008.02.12. 08:36                   | Pénztá                                                                                                    | ros dmsdba                |
| Megjegyzés                         |                                     |                                                                                                    |                           |
| Nyitó egyenleg                     | ,00                                 | Záró e                                                                                                    | gyenleg ,00               |
| 11 4 19                            |                                     | N-GAL                                                                                                    | NOOK                      |
| ID Bizonylat so Befizető           | BevéÖsszeg                          | Pénz Állapot Partner                                                                                                    | neve Megjegyzé            |
| <                                  |                                     |                                                                                                    |                           |
|                                    |                                     | Kimenő számlák 💿 🙀                                                                                                    |                           |
| Moz. típus Mozg                    | ás altípus Bizonylatszá Prefix      | Számlaszám Összeg                                                                                                    | Partner neve              |
| •                                  | m                                   |                                                                                                    | Þ                         |
|                                    |                                     |                                                                                                    |                           |

17. ábra

-----

**Megjegyzé**s: Egy adott pénztárhoz adott napon belül csak egy nyitott kivonat tartozhat (pénznemenként).

A következő lépés - új pénztári kivonat felvitele során - a további beviteli mezők kitöltése:

- Kivonat száma: Ezt a rendszer magától adja
- Kivonat dátuma: Szintén magától adja a rendszer, de átírható

A beviteli mezők kitöltése és a *Mentés* ()) nyomógombra kattintás után új pénztári bizonylat felvitelére van lehetőség.

# 4. Új pénztári bizonylat felvitele

Új pénztári bizonylat felvitele az **Új kivonat felvitele** ablakban az Új rekord felvitele ( nyomógombra kattintással megjelenő ablakban lehetséges (18. ábra):

|                    | TES            | 7T KET              |                      |
|--------------------|----------------|---------------------|----------------------|
| D' La c            | 120            |                     |                      |
| Bizonylat sorszama | 6.0.4.1        |                     |                      |
|                    | • Bevetel      | Allapot F           | eldolgozás alatt     |
|                    | C Kiadás       | Bizonylat dátuma    | 0000.00.00.          |
| Rögzítő            | dmsdba         | Rögz. dátuma        | 2008.02.12. 08:40:51 |
| Partner            |                |                     | 0                    |
| Befizető           |                |                     | The Carlot           |
| Összeg             | ,<br>          | .00 Pénznem HUF     | 1. 1. 1              |
| Mellékletek száma  |                | F.szlan nem átfutó  |                      |
| Megjegyzés         |                |                     |                      |
| Összeg betűvel     |                |                     |                      |
|                    |                |                     |                      |
|                    |                | and the second      | NOOK                 |
|                    |                | 1. 1. 1. 1.         |                      |
| s Mozgás altípu    | s Bizonylatszá | Prefix Számlaszám Ö | sszeg Partne         |
|                    |                |                     |                      |
|                    |                |                     |                      |
|                    |                |                     |                      |
|                    |                |                     |                      |
|                    |                |                     |                      |
|                    |                | 1                   |                      |

18. ábra

A **Bevétel/Kiadás** választó gomb, a **Partner**, és a **Megjegyzés** beviteli mezők kitöltését követően lehetőség van számlák felvitelére, illetve számlához nem köthető bizonylat tételek felvitelére.

## 4.1. Számlához tartozó bizonylat tétel felvitele

A **partner** mező kitöltését, majd a *Mentés* () nyomógombra kattintást követően lehetőség van az alsó felületen olyan bizonylattételek felvitelére, amelyekhez számlákat lehet kapcsolni (legyen az bevétel vagy kiadás). Ehhez meg kell nyomni a képernyő alsó felületén a *Számlák válogatása* 

(🖄 ) nyomógombot. A nyomógombra kattintva az alábbi ablak jelenik meg (19. ábra):

| 🙀 Kimenő számlák válog     | atása            |        |           |                |              |     | <b>x</b>    |
|----------------------------|------------------|--------|-----------|----------------|--------------|-----|-------------|
| Szûrés Státusz szûrés      | Szûrés partnerre |        |           |                |              |     |             |
| Partner neve               |                  | Prefix | Számlasza | Külső számlasz | ám Fizetendő |     | Total       |
| GILLER TAMÁS               |                  | RES    | 200700003 | 200700003      |              | ,00 | 100 000,0   |
| GILLER TAMÁS               |                  | CARO   | 200800003 | 200800003      |              | ,00 | 1 624 860,0 |
| GILLER TAMAS               |                  | Noto   | 200800003 | 200800003      |              | ,00 | 100 000,0   |
| < <u> </u>                 | _                |        |           |                |              |     | ×           |
|                            | The second       |        |           | - Jak          |              |     | 10          |
| Belső számlák is láthatóak | ¢                |        | No.       | 100            |              |     | 10.00 M     |
|                            |                  |        | 1/3       |                | III. III     | -   | NO<br>OK    |
| Még fizetendő összeg       |                  |        |           |                |              |     |             |

19. ábra

A **Kimenő számlák válogatása** ablakon a megfelelő tétel(ek) bejelölése (

) nyomógombra kattintva a számla(k) bekerül(nek) a bizonylat tételei közé (22. ábra).

Megjegyzés: A *Kimenő számlák válogatása* ablakban a számlák kijelölése után a fizetendő mező módosítható, melynek következtében a számla státusza nem **Teljesítve**, hanem **Részben teljesítve** állapotba kerül, azaz egy számla részben is teljesíthető (20. ábra és 21. ábra).

| 🙀 Kimenő számlák     | válogatása        |        |                      |                   | ×             |
|----------------------|-------------------|--------|----------------------|-------------------|---------------|
| Szûrés Státusz sz    | ûrés Szûrés partr | nerre  |                      |                   |               |
| A Partner nev        | /e                | Prefix | Számlasz: Külső szán | nlaszám Fizetendő | Total         |
| SILLER TAN           | 1ÁS               | RES    | 200700003 200700003  | 100 000,00        | 100 000,0     |
| GILLER TAN           | IÁS               | CARO   | 200800003 200800003  | 1 624 860,00      | 1 624 860,0   |
| GILLER TAN           | IÁS               | Noto   | 200800003 200800003  | ,00               | 100 000,0     |
| Belső számlák is lát | thatóak           |        | 2/3                  |                   | NO<br>OK<br>, |

20. ábra

| Kimenő számlák válogatása<br>Szűrés Státusz szűrés Szűrés partnerre | 1      |                            |              | <b></b>     |
|---------------------------------------------------------------------|--------|----------------------------|--------------|-------------|
| Partner neve                                                        | Prefix | Számlasz: Külső számlaszám | Fizetendő    | Total       |
| A GILLER TAMÁS                                                      | RES    | 200700003 200700003        | 100 000,00   | 100 000,0   |
| ♣ GILLER TAMÁS                                                      | CARO   | 200800003 200800003        | 1 600 000,00 | 1 624 860,0 |
| GILLER TAMÁS                                                        | Noto   | 200800003200800003         | ,00          | 100 000,0   |
| < <u> </u>                                                          |        |                            |              | ×           |
| 🖵 Belső számlák is láthatóak                                        |        | 1. 1. 1. 1.                |              |             |
|                                                                     |        |                            |              | NO<br>OK    |

21. ábra

További megjegyzés, hogy a Kimenő számlák válogatása és a Bejövő számlák

válogatása ablakon is lehetőség van Új számla felvitelére (E), amennyiben a számla, amelyet be vagy ki kell fizetni nincs még a rendszerben. Természetesen kimenő számlát ilyen gyorsfelvitellel nem lehet rögzíteni. A **Kimenő számlák válogatása** ablakon (21. ábra) is bejövő számlát lehet rögzíteni olyan módon, amely a **2.4-es pontban** volt leírva. Azért lehet bejövő számlát rögzíteni, hogyha negatív összegű bejövő számlát kell rögzíteni és annak az összegnek a visszavételét kell megoldani.

| <br> | <br> |  |
|------|------|--|
| <br> | <br> |  |
|      |      |  |

| 🔯 Új pé | énztári bizonylat                                                      |                     |                   |                   | <b>X</b>     |  |  |  |  |
|---------|------------------------------------------------------------------------|---------------------|-------------------|-------------------|--------------|--|--|--|--|
| Akció   | Akció Bevétel módosítása Státusz Beszed.megb. számlái Fizetési tételek |                     |                   |                   |              |  |  |  |  |
|         |                                                                        | TESZT P             | KFT.              |                   |              |  |  |  |  |
|         | Bizonylat sorszáma                                                     | 2008000006          | ID                |                   | 23462        |  |  |  |  |
|         | Contraction of the second                                              | Bevétel             | Állapot           | Feldolgozás alatt |              |  |  |  |  |
|         | Part State                                                             | C Kiadás            | Bizonylat dátuma  | 0000.00.00.       |              |  |  |  |  |
|         | Rögzítő                                                                | dmsdba              | Rögz. dátuma      | 2008.02.12. 08    | :40:00       |  |  |  |  |
|         | Partner                                                                | GILLER TAMÁS        | -                 |                   |              |  |  |  |  |
|         | Befizető                                                               | GILLER TAMÁS        |                   | mer 12            |              |  |  |  |  |
|         | Összeg                                                                 | 1 700 000,00        | Pénznem HUF       | 518934            | 10 - 2       |  |  |  |  |
|         | Mellékletek száma                                                      | F.s                 | zlan nem átfutó 🗆 |                   | Brank.       |  |  |  |  |
|         | Megjegyzés                                                             |                     |                   |                   | - 22         |  |  |  |  |
|         | Osszeg betűvel                                                         | EGYMILLIOHETSZA     | VEZER             |                   | 1            |  |  |  |  |
|         |                                                                        | 1                   | V Part 1          | C                 |              |  |  |  |  |
|         | 1. 1. 1. 1. 1. 1. 1. 1. 1. 1. 1. 1. 1. 1                               |                     | 1 North           | NO                | ок           |  |  |  |  |
| Moz. tí | pus Mozgás altípu                                                      | ıs Bizonylatszá Pre | fix Számlaszám    | Összeg F          | Partner neve |  |  |  |  |
| Kim.sz  | :la befiz.(f.szla átf <mark>▼</mark> -                                 | RE                  | S 200700003       | 100 000,00        | GILLER TAMÁS |  |  |  |  |
| Kim.sz  | la befiz.(f.szla átf <u>▼</u> -                                        | CA                  | RO   200800003    | 1 600 000,00      | GILLER TAMAS |  |  |  |  |
|         |                                                                        |                     |                   |                   |              |  |  |  |  |
|         |                                                                        |                     |                   |                   |              |  |  |  |  |
| •       |                                                                        |                     |                   |                   | F.           |  |  |  |  |
|         |                                                                        | 19 <b>-</b>         |                   |                   | NO OK        |  |  |  |  |
|         | 🚩 🖻                                                                    |                     | 21 1 2            |                   |              |  |  |  |  |
|         |                                                                        |                     |                   |                   |              |  |  |  |  |

22. ábra

Miután az Új pénztári bizonylat nevű ablak alsó felületére felkerültek a bizonylattételek a

képernyő alsó felületén kell megnyomni a *mentés* (**L**) nyomógombot. Ezután nyomtatható a pénztárbizonylat (amennyiben a fejlécben nem került átírásra a **bizonylat dátuma**, úgy a **rögzítés dátuma** lesz a bizonylat dátuma is). A mentést követően nyomtatható a pénztárbizonylat, ezt kétféle képen is meg lehet tenni:

- æ
- A képernyő alsó felületén lévő *Nyomtatás* () nyomógombra kattintással.
- Vagy a képernyő felső részén lévő "Státusz" menüpont Nyomtatás almenüpontjára
  Státusz

|                        | Nyomtatás<br>Fizetés |
|------------------------|----------------------|
| történő kattintással ( | Rontott bizonylat    |

Miután a pénztárbizonylat nyomtatásra került még szükség van a Fizetés státusz beállítására is, mert addig nincs befejezve a folyamat, és addig nem kerül kiegyenlítésre a számla a folyószámlán sem. Ezt szintén kétféle módon lehet megtenni:

- A képernyő alsó felületén lévő *Fizetés* (Sec.) nyomógombra kattintással.
- Vagy a képernyő felső részén lévő "Státusz" menüpont Fizetés almenüpontjára történő Státusz

|                | Nyomtatás         |    |
|----------------|-------------------|----|
|                | Fizetés           |    |
| kattintással ( | Rontott bizonylat | ). |
| (              |                   | ,  |

4.2. Számlához nem köthető bizonylat tételek felvitele

A **partner** mező kitöltését, majd a *Mentés* () nyomógombra kattintást követően lehetőség van az alsó felületen olyan bizonylattételek felvitelére, amelyekhez nem lehet számlákat kapcsolni (legyen az bevétel vagy kiadás). Ehhez meg kell nyomni a képernyő alsó felületén a *Bizonylat tételek* 

*felvitele* () nyomógombot. A nyomógombra kattintva az alábbi ablak jelenik meg (23. ábra):

| 🙀 Új pénztári bizonylat                   |                             |                   |                      | X      |  |  |  |  |  |
|-------------------------------------------|-----------------------------|-------------------|----------------------|--------|--|--|--|--|--|
| Akció Bevétel módosítása Státusz Beszed   | l.megb. számlái <b>Fize</b> | tési tételek      |                      |        |  |  |  |  |  |
| TESZT KFT.                                |                             |                   |                      |        |  |  |  |  |  |
| Bizonylat sorszáma                        | 2008000007                  | ID                | 23463                | كا     |  |  |  |  |  |
| Real Contractions                         | Bevétel                     | Állapot F         | eldolgozás alatt     |        |  |  |  |  |  |
|                                           | C Kiadás                    | Bizonylat dátuma  | 0000.00.00.          |        |  |  |  |  |  |
| Rögzítő                                   | dmsdba                      | Rögz. dátuma      | 2008.02.12. 09:28:00 |        |  |  |  |  |  |
| Partner                                   | GILLER TAMÁS                |                   | 0                    |        |  |  |  |  |  |
| Befizető                                  | GILLER TAMÁS                |                   |                      |        |  |  |  |  |  |
| Összeg                                    | ,00                         | Pénznem HUF       | 5 8 A X              | 14.14  |  |  |  |  |  |
| Mellékletek száma                         | F.s                         | zlan nem átfutó 🗌 |                      | mil    |  |  |  |  |  |
| Megjegyzés                                |                             |                   |                      | 2.0    |  |  |  |  |  |
| Osszeg betuvel                            |                             |                   |                      | 1      |  |  |  |  |  |
|                                           |                             | Name of           |                      | 1      |  |  |  |  |  |
| A DECK DECK DECK DECK DECK DECK DECK DECK |                             | 1 North           |                      | 1      |  |  |  |  |  |
| Moz. típus Mozgás altípu                  | s Bizonylatszá Pre          | efix Számlaszám Ö | sszeg Partnei        | r neve |  |  |  |  |  |
| -                                         |                             |                   | ,00                  |        |  |  |  |  |  |
|                                           |                             |                   |                      |        |  |  |  |  |  |
|                                           |                             |                   |                      |        |  |  |  |  |  |
|                                           |                             |                   |                      |        |  |  |  |  |  |
| •                                         |                             |                   |                      | ÷.     |  |  |  |  |  |
|                                           |                             | 2                 |                      | о ок   |  |  |  |  |  |
| Számlák válogatása                        |                             |                   |                      |        |  |  |  |  |  |

23. ábra

A képernyő alsó felületén kell a mozgás típusokból választani. **Bevétel esetén** a következő típusokat lehet választani (24. ábra):

| Moz. típus                     |
|--------------------------------|
| <b>_</b>                       |
| Beszed. megbízás(k.ért.alapján |
| Beszed. megbízás(k.ért.nélkül) |
| Egyéb befizetés (f.szla átf.)  |
| Egyéb befizetés(f.szla nélkül) |
| Pénzfelvétel bankból           |
| 24. ábra                       |

- **Beszedési megbízás** (külön értesítés alapján): Ezt a típust olyan speciális eseteknél lehet használni, amikor az importőr felé történő befizetési kötelezettségét az ügyfél a dealernél teljesíti. Használat előtt kérje ki a DLM Solutions Kft. munkatársai segítségét.
- **Beszedési megbízás (külön értesítés nélkül):** Ezt a típust olyan speciális eseteknél lehet használni, amikor az importőr felé történő befizetési kötelezettségét az ügyfél a dealernél teljesíti. Használat előtt kérje ki a DLM Solutions Kft. munkatársai segítségét.
- **Egyéb befizetés (folyószámlán átfutó):** Ez a típusú mozgástípus felkerül bevételként (túlfizetésként) a partner folyószámlájára. Tehát utána folyószámlán keresztül bele egyenlíthető bármilyen számlába.
- Egyéb befizetés (folyószámlán nem átfutó): Ez a típusú mozgástípus nem kerül fel bevételként a partner folyószámlájára. Tehát ezután a folyószámlán az ilyen típusú bevételekkel nem lehet további munkafolyamatokat végezni. De van rá egy lehetőség, hogy az ilyen típusú mozgásokat is később számlához lehessen rendelni, ez pedig a lezártak módosítása funkció, amelyről a 2.3-as pontban lehet olvasni. Ehhez a típushoz további altípusok vihetők fel.

Pénzfelvétel bankból: Ez a típusú mozgástípus a bankból történő pénzfelvételre szolgál.
 Ennek a mozgástípusnak van egy párja a Bankkivonatok feldolgozása modulban.

Kiadás esetén a következő típusokat lehet választani (25. ábra):

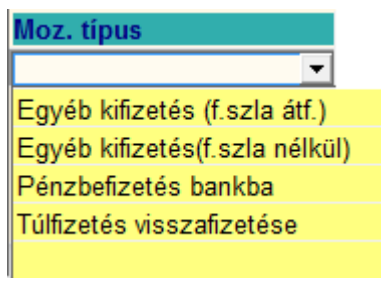

25. ábra

- Egyéb kifizetés (folyószámlán átfutó): Ez a típusú mozgástípus felkerül kiadásként (túlfizetésként) a partner folyószámlájára. Tehát utána folyószámlán keresztül bele egyenlíthető bármilyen számlába.
- Egyéb kifizetés (folyószámla nélkül): Ez a típusú mozgástípus nem kerül fel kiadásként a partner folyószámlájára. Tehát ezután a folyószámlán az ilyen típusú kiadásokkal nem lehet további munkafolyamatokat végezni. De van rá egy lehetőség, hogy az ilyen típusú mozgásokat is később számlához lehessen rendelni, ez pedig a lezártak módosítása funkció, amelyről a 2.3-as pontban lehet olvasni. Ehhez a típushoz további altípusok vihetők fel.
- Pénzbefizetés bankba: Ez a típusú mozgástípus a bankba történő pénzbefizetésre szolgál.
  Ennek a mozgástípusnak van egy párja a Bankkivonatok feldolgozása modulban.
- **Túlfizetés visszafizetése:** A pénztárból lehetőség van túlfizetés kifizetésére. Ezek a túlfizetések valamilyen kimenő számla befizetéséből keletkeztek.

A felvitt pénztári bizonylat tétel összegének megadása az Összeg oszlop megfelelő mezőjében lehetséges. Megjegyzés oszlopban szöveges megjegyzés fűzhető a bizonylat tételhez.

Ezután a képernyő alsó felületén kell megnyomni a *mentés* (**L**) nyomógombot. Ezután nyomtatható a pénztárbizonylat (amennyiben a fejlécben nem került átírásra a **bizonylat dátuma**, úgy a **rögzítés dátuma** lesz a bizonylat dátuma is). A mentést követően nyomtatható a pénztárbizonylat, ezt kétféle képen is meg lehet tenni:

- æ.
- A képernyő alsó felületén lévő *Nyomtatás* () nyomógombra kattintással.
- Vagy a képernyő felső részén lévő "Státusz" menüpont Nyomtatás almenüpontjára Státusz

|                        | Nyomtatás         |    |
|------------------------|-------------------|----|
|                        | Fizetés           |    |
| történő kattintással ( | Rontott bizonylat | ). |
|                        |                   | ,· |

Miután a pénztárbizonylat nyomtatásra került még szükség van a Fizetés státusz beállítására is, mert addig nincs befejezve a folyamat, és addig nem kerül kiegyenlítésre a számla a folyószámlán sem. Ezt szintén kétféle módon lehet megtenni:

- A képernyő alsó felületén lévő *Fizetés* () nyomógombra kattintással.
- Vagy a képernyő felső részén lévő "Státusz" menüpont Fizetés almenüpontjára történő

| 30             | atusz             |    |
|----------------|-------------------|----|
|                | Nyomtatás         |    |
|                | Fizetés           |    |
| kattintással ( | Rontott bizonylat | ). |

## 4.3. Bizonylat tételek javítása

A pénztárbizonylatnak különböző státuszai vannak, ezért a javításuk is többféle módon történhet.

**Feldolgozás alatti státusz:** Ilyen státusza akkor van a pénztárbizonylatnak ha még nincsen kinyomtatva. Ha még nincsen kinyomtatva lényegében bármit módosítani lehet még rajta. Amennyiben a bizonylatnak már vannak tételei, akkor azokat az **Új pénztári bizonylat** nevű

ablakon (23. ábra) a Bizonylat tételek törlése () nyomógombra kattintással lehet törölni. Amennyiben a tétel törlésre kerültek, és a bizonylat fejre sincs szükség, akkor a bizonylatot **Rontott** bizonylattá kell tenni, erre két lehetőség van:

- A képernyő alsó felületén lévő *Rontott bizonylat* () nyomógombra kattintással.
- Vagy a képernyő felső részén lévő "Státusz" menüpont Rontott bizonylat

|                                       | Juan | 132               |    |
|---------------------------------------|------|-------------------|----|
|                                       |      | Nyomtatás         |    |
|                                       |      | Fizetés           |    |
| almenüpontiára történő kattintással ( |      | Rontott bizonylat | ). |
|                                       |      |                   | /  |

**Kinyomtatva státusz**: Ilyen státusza akkor van a pénztárbizonylatnak ha már ki van nyomtatva, de még nincs kifizetve. Ilyen esetben már csak **rontott** bizonylattá lehet tenni, amennyiben tévesen kerül kiállításra, erre két lehetőség van:

- A képernyő alsó felületén lévő *Rontott bizonylat* (<sup>221</sup>) nyomógombra kattintással.
- Vagy a képernyő felső részén lévő "Státusz" menüpont Rontott bizonylat

|                                       | Stati | JSZ               |    |
|---------------------------------------|-------|-------------------|----|
|                                       |       | Nyomtatás         |    |
|                                       |       | Fizetés           |    |
| almenüpontjára történő kattintással ( |       | Rontott bizonylat | ). |
|                                       |       |                   | '  |

**Fizetve státusz**: Ilyen státusza akkor van a pénztárbizonylatnak ha már ki is lett fizetve. Ilyen esetben a **Pénztári kivonatok** modulban már nincs mód javításra. A **Folyószámla** modulban azonban lehetőség van a fizetés elválasztására a számlától, így túlfizetés képzésére, és lehetőség van a túlfizetés visszafizetésére vagy más számlához történő rendelésére is.

## 4.4. Az Új pénztári bizonylat nevű ablak menüpontjai

### o <u>Pénztárközi mozgás</u>

Az "Akció" főmenü alatt található Pénztárközi mozgás menüpontban hajtható végre. A pénztárak közötti pénzmozgások nyilvántartására szolgál. A menüpontra kattintva az alábbi ablak jelenik meg (26. ábra).

| 🙀 Kérem, adja meg | j a mozgáshoz szükséges adatokat! 🛛 🔀 |
|-------------------|---------------------------------------|
| Cél pénztár:      |                                       |
| Összeg:           | ,00,                                  |
| Bize              | onylat száma:                         |
| Befizető neve:    | Miskolci Pénztár                      |
|                   | NOOK                                  |

26. ábra

Ki kell választani a célpénztárt ahová a jelenlegi pénztárból át kell adni pénzösszeget, meg kell adni

az összegét, és adni kell egy belső bizonylatszámot is a műveletnek, majd a *mentés* (**L**) nyomógombra kattintással generálódik egy tétel a pénztárbizonylathoz (kiadási) az adott pénztárban. A célpénztárban pedig bevételként jelenik meg a tranzakció (nyomtatás és fizetés után).

## <u>Bevétel módosítása</u>

Amennyiben a bizonylathoz még nem tartozik tétel, lehetőség van arra, hogy a pénzttárbizonylat típusa módosításra kerüljön **Bevételiről Kiadásira** vagy fordítva. Erre a menüpontra azért van szükség, mert a fejléc mentése után a választógombokra történő kattintással már nem lehet vezérelni a típusát a pénztárbizonylatnak.

#### o <u>Státusz</u>

A "Státusz" menüpontban lehetőség van a bizonylat nyomtatására, majd Fizetve, illetve Rontott státuszba állítására.

#### <u>Fizetési tételek</u>

Ezzel a menüpont segítségével meg lehet nézni, hogy egy adott pénztárbizonylat tételhez milyen számlák vannak hozzárendelve, amennyiben a tétel számlához kapcsolódó tétel volt.

# 5. Egyéb műveletek a pénztárral kapcsolatban

## 5.1. Pénztáros váltás

Egy pénztári kivonat ahhoz a pénztároshoz tartozik, akik megnyitotta a pénztárkivonatot. De lehetőséget kell adni arra is, hogy a megnyitott pénztárban más is dolgozzon. Amennyiben egyszerre több pénztáros dolgozik, úgy több pénztárat kell létrehozni. A pénztáros váltás funkció arra szolgál megoldással, amikor egy pénztárban többen dolgoznak különböző időben (több műszakban, például délelőtt és délután).

Ehhez a *Kijelölt kivonat módosítása* (27. ábra) ablakon kell megnyomni a "Pénztáros váltás" menüpontot.

| 🙀 Kijelölt kivonat módosítása         |                     |                                  |                               | ×            |
|---------------------------------------|---------------------|----------------------------------|-------------------------------|--------------|
| Pénztár nyitás Kivonat zárása Folyósz | In nem átfutó Nem   | átf.biz.szlái Kontírozási tétel  | ek Feladható Pénztáros váltás |              |
| Pgépes pközi mozgás Riportok          |                     |                                  |                               |              |
|                                       |                     | reszt                            |                               |              |
| Kivonat sorszám                       | 200800003           |                                  | 1 Martin Carrow               | ID 1706      |
| Pénztár Misk                          | olci Pénztár        | Pnem HUF                         | Állapot Feldol                | gozás alatt  |
| Kiv. száma 2008                       | 00003               |                                  | Könyv. áll Nem a              | dható fel    |
| Kivonat dátuma 20                     | 08.02.10. 08:38     |                                  | Pénztáros dmsdba              | •            |
| Megjegyzés                            |                     |                                  | ,                             |              |
| Nyitó egyenleg                        | 2 314 486,00        | D                                | Záró egyenleg                 | 4 014 486,00 |
| D Bizonulat se Bofizatő               | PoučÖrez            | pán Állanot                      | Partnar navo                  |              |
|                                       | DeveOssz            |                                  |                               | Megjegyze    |
| 23463 200800000 GILLER TAMAS          |                     | 00 HUE Feldolgoz                 | ás al GILLER TAMÁS            |              |
| 23464 200800008 TESZT KFT.            |                     | 12 000.00 HUF Feldolgoz          | ás alTESZT KFT.               |              |
| 1                                     | 1.                  |                                  |                               | •            |
|                                       |                     | Kimenő számlák<br>Bejövő számlák | ê 💥                           |              |
| Moz. típus Mozgás a                   | altípus Bizonylatsz | zá:Prefix Számlaszám             | Összeg Partner neve           | е            |
| Kim.szla befiz.(f.szla átf 💌 -        |                     | RES 200700003                    | 100 000,00 GILLER TAM         | ÁS           |
| Kim.szla befiz.(f.szla átf <u>▼</u> - |                     | CARO 200800003                   | 1 600 000,00 GILLER TAM       | ÁS           |
|                                       |                     |                                  |                               | •            |
|                                       |                     |                                  |                               |              |

27. ábra

A menüpont megnyomására aktív lesz a jobb felső részen lévő **Pénztáros** mező

•

Pénztáros dmsdba

( dmsdba ). A felrögzített pénztárosok közül kell kiválasztani az új pénztárost (A pénztár és pénztárosok karbantartására szolgál a Pénztárkarbantartó modul).

# 5.2. Bankkártyás fizetés

BALOGH ANDREA

A bankkártyás fizetés lényege, hogy bankkártyával történő fizetés esetén a pénz lekerül a vevő bankszámlájáról és átkerül a cég bankszámlájára, de erről értesítést csak a bankszámla kivonat megérkezésekor kap a cég, illetve amíg nem történik meg a bankszámlakivonat feldolgozása, addig úgy látszik, hogy az ügyfél nem fizette be az összeget. Ennek a kiküszöbölésére szolgál a bankkártyás fizetés.

Első lépés, hogy az Általános törzskarbantartók / Bankok alkalmazásban minden egyes bankhoz, amelyhez tartozhat bankkártyás fizetés fel kell vinni egy partnert (például: Bankkártyás fizetés partner).

A bankkártyás fizetés működése pedig a következő. A **Kijelölt kivonat módosítása** (28. ábra)

nevű ablakon kell megnyomni a *bankkártyás fizetés* (

| 🔯 Kiielölt kivonat módosítása                 |             |                    |                                  |                            | ×            |
|-----------------------------------------------|-------------|--------------------|----------------------------------|----------------------------|--------------|
| Pénztár nvitás Kivonat zárása Folyószln nem á | tfutó Nem   | átf.biz.szlái Kont | írozási tételek                  | Feladható Pénztáros váltás |              |
| Pgépes pközi mozgás Riportok                  |             |                    |                                  |                            |              |
| TKAY DEAL                                     |             | resz               | T                                |                            |              |
| Kivonat sorszám 2008                          | 00003       |                    | 1.118                            | and the second             | ID 1706      |
| Pénztár Miskolci Pér                          | nztár       | F                  | nem HUF                          | Állapot Feldolgo           | zás alatt    |
| Kiv. száma 200800003                          |             |                    | -                                | Könyv. áll Nem ad          | nató fel     |
| Kivonat dátuma 2008.02.1                      | 0. 08:38    |                    |                                  | Pénztáros dmsdba           | -            |
| Megjegyzés                                    |             |                    |                                  | ,                          |              |
| Nyitó egyenleg                                | 2 314 486,0 | Ĵ                  |                                  | Záró egyenleg              | 4 014 486,00 |
| ID Bizonvlat so Befizető                      | BevéÖss     | rea Pénz           | Állapot                          | Partner neve               |              |
| 23462 2008000006 GILLER TAMÁS                 | <b>I</b>    | 700 000 00HUE      | Fizetve                          | GILLER TAMÁS               |              |
| 23463 2008000007 GILLER TAMÁS                 |             | .00 HUF            | Rontott                          | GILLER TAMÁS               |              |
| 23464 2008000008 TESZT KFT.                   |             | 12 000,00 HUF      | Rontott                          | TESZT KFT.                 |              |
| · · · · · · · · · · · · · · · · · · ·         |             |                    |                                  |                            | F.           |
|                                               |             | Kime<br>Beje       | enő számlák 🏾 🖲<br>övő számlák 🔿 | *                          |              |
| Moz. típus Mozgás altípus                     | Bizonylats  | táiPrefix Szái     | mlaszám Öss                      | zeg Partner neve           |              |
| Kim.szla befiz.(f.szla átf <del>▼</del> -     |             | RES 2              | 00700003                         | 100 000,00 GILLER TAMÁ     | S            |
| Kim.szla befiz.(f.szla átf <u>▼</u> -         |             | CARO 2             | 00800003                         | 1 600 000,00 GILLER TAMÁ   | S            |
| <b>▲</b>                                      |             | -                  |                                  |                            | +            |
|                                               |             |                    |                                  |                            |              |

28. ábra

A nyomógomb megnyomását követően a következő ablak jelenik meg a képernyőn (29. ábra).

| 😰 Kimenő számlák bankkártyás fizetéshez |        |           |               |                    | ×                    |
|-----------------------------------------|--------|-----------|---------------|--------------------|----------------------|
| Szűrés Státusz szűrés                   |        |           |               |                    |                      |
| Partner neve                            | Prefix | Számlasza | Külső számlas | zámFizetendő       | Total 🔺              |
|                                         |        |           |               |                    |                      |
|                                         |        |           |               |                    | E                    |
|                                         |        |           |               |                    |                      |
|                                         |        |           |               |                    |                      |
|                                         |        |           |               |                    |                      |
|                                         |        |           |               |                    |                      |
|                                         |        |           |               |                    |                      |
|                                         |        |           |               |                    |                      |
|                                         |        |           |               |                    | -                    |
|                                         |        |           |               |                    | •                    |
| Belső szamlak is láthatóak              |        |           | 1000          |                    |                      |
|                                         | 11     | 1/24      |               |                    | NO OK                |
|                                         | 1      | 1.42.1    |               |                    |                      |
| Bank neve (N)                           |        | Partne    | er ne 🔺       | Fizetendő összeg:  | ,00                  |
| K&H BANK RT                             | BANK   | KÖLTSÉG-E | BANI          | Teljesítés dátuma: | 2008.02.12.          |
| MKB BANK RT                             | -      |           |               | Fizetési határidő: | 2008.02.12.          |
| ERSTE BANK RT                           | -      |           | A             |                    | ALC: NO. OF ALC: NO. |
| VOLKSBANK                               | -      |           | - 010         |                    | S. 8. 182.           |
|                                         |        | 7.74      | No. Com       |                    |                      |
| A partner neve                          |        |           |               |                    |                      |

29. ábra

A **kimenő számlák bankkártyás fizetéshez** nevű ablakon lehetőség van a számlák leválogatására, a leválogatást követően a következő ablak jelenik meg a képernyőn (30. ábra).

| 🔯 Ki  | menő számlák bankkártyás fizetéshez        |        |           |                |                    | X           |
|-------|--------------------------------------------|--------|-----------|----------------|--------------------|-------------|
| Szûré | s Státusz szűrés                           |        |           |                |                    |             |
|       | Partner neve                               | Prefix | Számlasza | Külső számlasz | ám Fizetendő       | Total 🔷     |
|       | GILLER TAMÁS                               | Noto   | 200800003 | 200800003      | ,00                | 100 00      |
|       | GILLER TAMÁS                               | CARO   | 200800003 | 200800003      | ,00                | 1 624 86    |
|       | OTP GARANCIA BIZTOSÍTÓ RT.                 | VIRO   | 200700444 | SERO200700392  | 20,00              | 43 46!      |
|       | MAJKÓ ÉVA ZSUZSANNA                        | GENO   | 200700457 | 200700457      | ,00                | 32 50 ≡     |
|       | RALLY AUTÓSBOLT POLGÁR                     | PARO   | 007002628 | 2007002628     | ,00                | 2 824       |
|       | HOMOLYA ISTVÁN                             | SERO   | 007004271 | 2007004271     | ,00                | 40 54!      |
|       | HOMOKI JÓZSEF                              | PARO   | 007002494 | 2007002494     | ,00                | 45 94       |
|       | MAKÓ JÓZSEF                                | PARO   | 007002432 | 2007002432     | ,00                | 16 03       |
|       | PÁLFI BETTINA                              | SERO   | 007004116 | 2007004116     | ,00                | 74 18! 🚽    |
| •     |                                            |        |           |                |                    | 4           |
| 🗌 Bel | ső számlák is láthatóak                    | 1.000  |           | 100 B          |                    | 100         |
| ?     |                                            | <      | 1/10      |                |                    | NO<br>OK    |
|       | Bank neve (N)                              |        | Partne    | er ne 🔶        | Fizetendő összeg:  | ,00         |
| K&H   | BANK RT                                    | BANK   | KÖLTSÉG-E | BANIE          | Teljesítés dátuma: | 2008.02.12. |
| MKB   | BANK RT                                    | -      |           |                | Fizetési határidő: | 2008.02.12. |
| ERS   | TE BANK RT                                 | -      |           | B. A.          |                    | STALL SEA   |
| VOLI  | KSBANK                                     | -      |           | -              |                    |             |
| _     | and the second second second second second |        | 7 74      | and the second |                    | 1. A        |
|       |                                            |        |           |                |                    |             |

30. ábra

A számlák közül ki kell válogatni, hogy mely számlákat fizette be a vevő bankkártyával, illetve az alsó felületen ki kell választani, hogy melyik bankszámlára fizette be azt. Egy lehetséges kitöltést mutat a 31. ábra.

| 🛐 Ki  | menő számlák bankkártyás fizetéshez    |        |           |                                                                                                    |                                               | <b>.</b>  |
|-------|----------------------------------------|--------|-----------|----------------------------------------------------------------------------------------------------|-----------------------------------------------|-----------|
| Szûre | is Státusz szűrés                      |        |           |                                                                                                    |                                               |           |
|       | Partner neve                           | Prefix | Számlasza | Külső számlaszá                                                                                                    | am Fizetendő                                  | Total     |
|       | GILLER TAMÁS                           | Noto   | 200800003 | 200800003                                                                                                    | ,00                                           | 100 00    |
| ٠     | GILLER TAMÁS                           | CARO   | 200800003 | 200800003                                                                                                    | 24 860,00                                     | 1 624 86  |
|       | OTP GARANCIA BIZTOSÍTÓ RT.             | VIRO   | 200700444 | SERO200700392                                                                                                    | 00, 00                                        | 43 46     |
|       | MAJKÓ ÉVA ZSUZSANNA                    | GENO   | 200700457 | 200700457                                                                                                    | ,00                                           | 32 50     |
|       | RALLY AUTÓSBOLT POLGÁR                 | PARO   | 007002628 | 2007002628                                                                                                    | ,00                                           | 2 824     |
|       | HOMOLYA ISTVÁN                         | SERO   | 007004271 | 2007004271                                                                                                    | ,00                                           | 40 54!    |
|       | HOMOKI JÓZSEF                          | PARO   | 007002494 | 2007002494                                                                                                    | ,00                                           | 45 94     |
|       | MAKÓ JÓZSEF                            | PARO   | 007002432 | 2007002432                                                                                                    | ,00                                           | 16 03     |
|       | PÁLFI BETTINA                          | SERO   | 007004116 | 2007004116                                                                                                    | ,00                                           | 74 18     |
| •     | III                                    |        |           |                                                                                                    |                                               | Þ         |
| Bel   | ső számlák is láthatóak                |        |           | 1000                                                                                                    | 1. C 1. C 1. C                                | 1000      |
| ?     |                                        | <      | 2/10      |                                                                                                    |                                               | NO OK     |
|       | Bank neve (N)                          |        | Partne    | er ne 🔶                                                                                                    | Fizetendő összeg:                             | 24 860,0  |
| K&H   | BANK RT                                | BANK   | KÖLTSÉG-E | BANI                                                                                                    | Teljesítés dátuma:                            | 2008.02.1 |
| MKB   | BANK RT                                | -      |           |                                                                                                    | Fizetési határidő:                            | 2008.02.1 |
| ERS   | TE BANK RT                             | -      |           | 10000                                                                                                    |                                               | 200010211 |
| VOL   | KSBANK                                 | -      |           | - 313M                                                                                                    |                                               |           |
|       | the second second second second second | 1000   | 7.74      | No. of Street, or Street, or Stre | 1 ( N. S. S. S. S. S. S. S. S. S. S. S. S. S. | 1. 1. 1.  |
|       |                                        |        |           |                                                                                                    |                                               |           |

31. ábra

Ezután a *mentés* () nyomógombra kell kattintani, ekkor a következő kérdés jelenik meg (32. ábra).

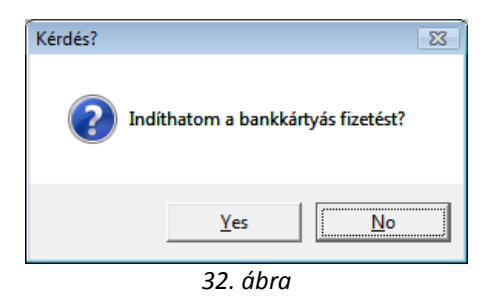

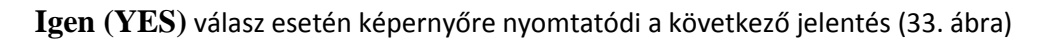

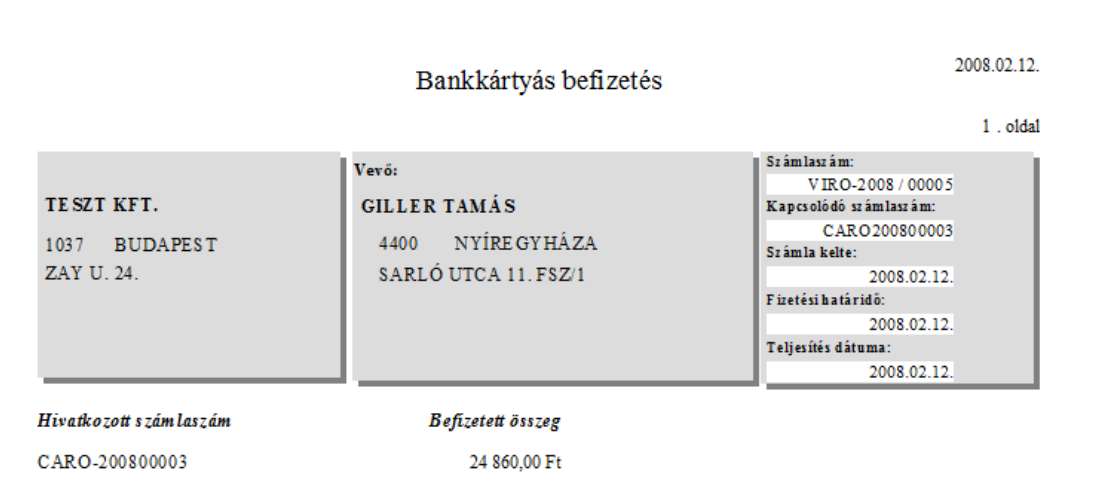

33. ábra

A jelentésből kiderül, hogy a mely VIRO (technikai számlát) generálta a rendszer. Azaz befizetésre került a vevő számlája és helyette generált egy technikai számlát (ugyanazzal az összeggel) de már nem a vevő nevére, hanem arra a névre, ami a **Bank karbantartó** modulban az adott bankhoz be lett állítva, mint bankkártyás fizetés. Így ha majd érkezik a bankkivonat, akkor könnyen meg lehet találni ezeket a fizetéseket.

## 5.3. Munkavállalóknak kiadott összegek elszámolása

Annak alapfeltétele, hogy egy felhasználónak (munkatársnak) lehessen munkavállalói előleget adni pénztárból az, hogy:

- A felhasználó szerepeljen a **felhasználó törzsben**.
- És szerepeljen a **partnertörzsben** is. Itt meg kell adni, hogy mekkora összeg lehet a munkavállalónál (34. ábra).

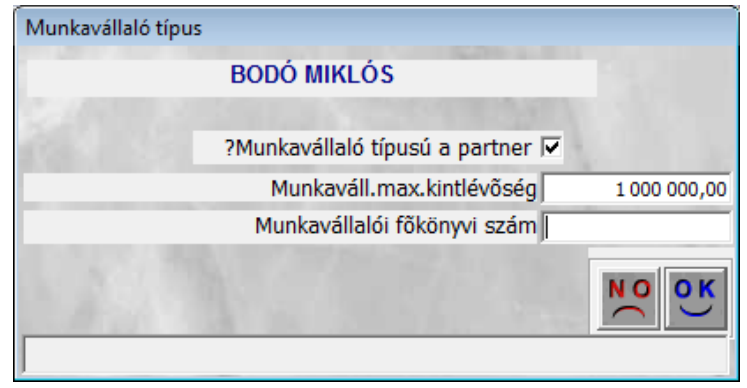

34. ábra

 Valamint a 2 törzsbeli felvitel között kapcsolat is legyen. A kapcsolat létrehozása úgy lehetséges, hogy a felhasználó törzsben ki kell tölteni a Munkavállaló partner nevét is (35. ábra).

| Munkaváll. partner |   |
|--------------------|---|
| BODÓ MIKLÓS        | • |
|                    |   |

35. ábra

Munkavállalónak kiadni összeget a következőképpen lehet. Az Új pénztári bizonylat nevű ablakon kiadási pénztárbizonylatot kell készíteni, partnernek pedig a munkavállalót kell választani,

| majd a   | képernyć   | ó felső r | észén <i>me</i> | entés (             | ) nyomógombra     | kattintva a        | pénztárbizonylat     | t fej |
|----------|------------|-----------|-----------------|---------------------|-------------------|--------------------|----------------------|-------|
|          |            |           |                 |                     |                   |                    |                      |       |
| mentés   | re kerül.  | Ezután a  | z alsó fel      | ületen <i>Bizol</i> | nylat tételek fel | lvitele ( <b>E</b> | ) nyomgóombra        | kell  |
| kattinta | ni. és a m | ozgástípu | ısok közül      | a munkavá           | llalói kifizetést | kell választai     | ni. maid be kell íri | ni az |

összeget, és utána *mentés* () nyomógombot kell nyomni a képernyő alján is. Ezután

nyomtatható (), majd fizethető () a pénztárbizonylat (36. ábra).

| 😰 Új pénztári bizonylat                                                                                                    |                             |                   |                      | ×          |
|----------------------------------------------------------------------------------------------------|-----------------------------|-------------------|----------------------|------------|
| Akció Bevétel módosítása Státusz Beszed                                                                                                    | l.megb. számlái <b>Fize</b> | tési tételek      |                      |            |
| 77                                                                                                    | TESZT                       | KFT.              |                      |            |
| Bizonylat sorszáma                                                                                                    | 2008000007                  | ID                | 23465                | Ľ          |
| Call Contraction of Contraction                                                                                                    | C Bevétel                   | Állapot F         | eldolgozás alatt     |            |
| and the second second sec | • Kiadás                    | Bizonylat dátuma  | 0000.00.00.          |            |
| Rögzítő                                                                                                    | dmsdba                      | Rögz. dátuma      | 2008.02.12. 11:33:00 |            |
| Partner                                                                                                    | BODÓ MIKLÓS                 | -                 | 18 %                 |            |
| Átvevő                                                                                                    | BODÓ MIKLÓS                 |                   |                      |            |
| Összeg                                                                                                    | 100 000,00                  | Pénznem HUF       | 1814 C               |            |
| Mellékletek száma                                                                                                    | F.s                         | zlan nem átfutó 🗌 |                      |            |
| Megjegyzés                                                                                                    | ļ                           |                   |                      |            |
| Osszeg betűvel                                                                                                    | EGYSZAZEZER                 |                   |                      | 1          |
| A CONTRACTOR                                                                                                    | 1                           | fred              | NOOK                 |            |
| Moz típus Mozaás altípu                                                                                                    | Rizonulatezá Dro            | fix Crámlasrám Ö  | Bartnor              | novo       |
| Munkaváll, kifizetés                                                                                                    | IS DIZOHYIA(SZAIFTE         |                   | 100 000.00 BODÓ M    | IKLÓS      |
|                                                                                                    |                             |                   |                      |            |
|                                                                                                    | and and the                 |                   |                      |            |
|                                                                                                    |                             | Számlák 🧿 🕺       |                      | <u>o</u> k |
|                                                                                                    |                             |                   |                      |            |

36. ábra

Mikor a munkavállaló visszahozza a munkavállalói előleget, akkor vagy egészében visszafizeti a neki átadott összeget, vagy egy bizonyos részéért bejövő számlát hoz. Ennek az elszámolás a következő képen működik.

# Az Új pénztári bizonylat nevű ablakon bevételi pénztárbizonylatot kell készíteni, partnernek

pedig a munkavállalót kell választani, majd a képernyő felső részén *mentés* () nyomógombra kattintva a pénztárbizonylat fej mentésre kerül. Ezután az alsó felületen a **Munkavállalói** Számlák C

kintlévőségek (<u>Mváll.kintlévőségek</u>) választógombot kell bejelölni, majd a *Számlák válogatása* 

) nyomógombot kell megnyomni. Ekkor a következő ablak jelenik meg a képernyőn (37. ábra).

| 🙀 Munkavállaló kintlévőségei |             |            |           |    |                      |       |           |          | ×        |
|------------------------------|-------------|------------|-----------|----|----------------------|-------|-----------|----------|----------|
| Szűrés Státusz szűrés Szűré  | s partnerre |            |           |    |                      |       |           |          |          |
| Partner neve                 | Prefix      | Számlaszár | Fizetendő | 4  | Partner neve         | Prefi | Számlaszá | Külső sz | ámlaszám |
| BODÓ MIKLÓS                  | VIRO        | 200800006  | ,00       | Г  | Allianz hungária biz | GENI  | 200704727 | 5870603  |          |
|                              |             |            |           | E  | GILLER TAMÁS         | GENI  | 200708593 | SHCP20   | 0700040  |
|                              |             |            |           | E  | PÉCSI DIREKT KFT.    | GENI  | 200707249 | 07/24357 | '        |
|                              |             |            |           | L  | SUMMIT PÉNZÜGYI ZRT  | GENI  | 200708082 | DFMI-20  | 07/08432 |
|                              |             |            |           | L  | SUMMIT PÉNZÜGYI ZRT  | GENI  | 200706547 | DFMI-20  | 07/06929 |
|                              |             |            |           | L  | SUMMIT PÉNZÜGYI ZRT  | GENI  | 200708056 | DFMI-20  | 07/08383 |
|                              |             |            |           | L  | SUMMIT PÉNZÜGYI ZRT  | GENI  | 200708175 | DFMI-20  | 07/09247 |
|                              |             |            |           | L  | TIGÁZ ZRT.           | GENI  | 200708409 | 1108010  | 83019    |
|                              |             |            |           | L  | UNIQA BIZTOSÍTÓ RT.  | GENI  | 200708440 | 2408158  | 3/2      |
|                              |             |            |           | L. | VASZIL ÁRPÁD         | GENI  | 200708594 | SHCP20   | 0700041  |
|                              |             |            |           | L  |                      |       |           |          |          |
|                              |             |            | •         | I. |                      |       |           |          | •        |
|                              | 1000        |            |           | Г  |                      |       | 18 m      |          |          |
| The second second            | 0.0         |            |           |    | 1                    | 20    | =         | <- !     |          |
|                              |             |            |           |    | All and the          |       |           |          |          |
| Még fizetendő összeg         |             |            |           |    |                      |       |           |          |          |

38. ábra

Bal oldalon a munkavállalónak kiadott összeg szerepel, jobb oldalon pedig a rendszerbe rögzített bejövő számlák szerepelnek (tehát mielőtt a munkavállalóval megtörténik az elszámolás, be kell rögzíteni a rendszerbe a bejövő számlákat, amennyiben nem az egész összeget adja vissza készpénzben).

Ha a felhasználó az egész összeget visszaadja, akkor csak bal oldalon kell bejelölni az összeget, majd

*mentés* () nyomógomb.

Amennyiben számlákat is hoz, akkor még a jobb oldalon be kell jelölni a számlákat, amelyeket hozott

és utána *mentés* () nyomógomb. Ezután *nyomtatható* (), majd *fizethető* () a pénztárbizonylat.

## 5.4. Pénztárbizonylatok gyorsfelvitele

A Kijelölt kivonat módosítása nevű ablak középső részén található a következő rész

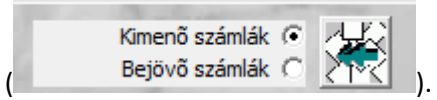

Ezen választógombok és nyomógomb segítségével lehetőség van pénztárbizonylatok gyorsfelvitelére, amelyek számlákhoz kapcsolódnak. Először ki kell választani, hogy kimenő számla befizetésről van-e

szó, vagy bejövő számla kifizetéséről, majd meg kell nyomni az Új elem felvitele (

A nyomógomb megnyomása után megjelennek képernyőn az aznapi még ki nem egyenlített kimenő vagy bejövő számlák (39. ábra).

| 🙀 Kimenő számlák válogatása  |                                             |           |                  |           | ×     |
|------------------------------|---------------------------------------------|-----------|------------------|-----------|-------|
| Szûrés Státusz szûrés        |                                             |           |                  |           |       |
| Partner neve                 | Prefix                                      | Számlasz  | Külső számlaszán | Fizetendő | Total |
| NAGY ZOLTÁN                  | GENO                                        | 200700458 | 200700458        | ļ         | 0 1,0 |
|                              |                                             |           |                  |           |       |
|                              |                                             |           |                  |           |       |
|                              |                                             |           |                  |           |       |
|                              |                                             |           |                  |           |       |
|                              |                                             |           |                  |           |       |
|                              |                                             |           |                  |           |       |
|                              |                                             |           |                  |           |       |
|                              |                                             |           |                  |           |       |
|                              |                                             |           |                  |           | 4     |
| A CONTRACTOR                 |                                             |           | -1 A 17-1        |           |       |
| Sector Aller                 |                                             |           | 1281-22          |           |       |
| 🔲 Belső számlák is láthatóak |                                             |           | Sec. Sec.        |           |       |
|                              | 1 1                                         |           |                  |           |       |
|                              | $\langle \langle \langle   \rangle \rangle$ | 1/1       |                  |           | NOOK  |
|                              |                                             |           |                  |           |       |
| Még fizetendő összeg         |                                             |           |                  |           |       |
| 1                            |                                             | aa ()     |                  |           |       |

39. ábra

A számlák bejelölése után, majd *mentés* (**LEE**) nyomógombra kattintást követően legenerálódik egy **Feldolgozás alatti** pénztárbizonylat a képernyőre (40. ábra).

| 🕅 Kijelölt kivonat módosítása                           |                                         |                            |                                                               |                                          |               |
|---------------------------------------------------------|-----------------------------------------|----------------------------|---------------------------------------------------------------|------------------------------------------|---------------|
| Pénztár nyitás Kivonat zárása Fo                        | lvószln nem átfutó – Ner                | n átf.biz.szlái Kont       | írozási tételek                                               | Feladható Pénztáros váltás               | ~             |
| Pgépes pközi mozgás Riportok                            | ,,,,,,,,,,,,,,,,,,,,,,,,,,,,,,,,,,,,,,, |                            |                                                               |                                          |               |
| EKAY DEAL                                               |                                         | TESZ                       | T                                                             |                                          |               |
| Kivonat sorszám                                         | 200800003                               |                            | 1                                                             | 1.1.1.1.1.1.1.1.1.1.1.1.1.1.1.1.1.1.1.1. | ID 1706       |
| Pénztár                                                 | Miskolci Pénztár                        | P                          | nem HUF                                                       | Állapot Feld                             | olgozás alatt |
| Kiv. száma                                              | 200800003                               |                            |                                                               | Könyv. áll Nem                           | adható fel    |
| Kivonat dátuma                                          | 2008.02.10. 08:38                       |                            |                                                               | Pénztáros dmsdba                         | •             |
| Megjegyzés                                              |                                         |                            |                                                               |                                          |               |
| Nyitó egyenleg                                          | 2 314 486,                              | 00                         |                                                               | Záró egyenleg                            | 4 014 486,00  |
|                                                         |                                         | all.                       | -                                                             |                                          | NOOK          |
| ID Bizonylat so Befizető                                | BevéOs                                  | szeg Pénz                  | Allapot                                                       | Partner neve                             | Megjegi ^     |
| 23465 2008000007 BODO MIKL                              | OS II                                   | 100 000,00HUF              | Fizetve                                                       | BODO MIKLOS                              |               |
| 23467 2008000009 BODO MIKL                              |                                         | 1.00 HUE                   | Fizetve<br>Feldolgozás a                                      |                                          |               |
|                                                         |                                         | 1,001101                   | r chuoigozuo u                                                |                                          |               |
|                                                         |                                         |                            |                                                               | 1.84                                     |               |
| 60                                                      |                                         | Kime<br>Bejö               | enő számlák (•<br>övő számlák (C                              | *                                        |               |
| Moz. típus Moz                                          | jás altípus Bizonylat                   | Bejá<br>szál Prefix Szár   | enő számlák (•<br>övő számlák ()<br>mlaszám Öss               | zeg Partner ne                           | ve            |
| Moz. típus Mozo<br>Kim.szla befiz.(f.szla átf v         | gás altípus Bizonylat                   | szái Prefix Szár<br>GENO 2 | enő számlák (*<br>övő számlák (*<br>mlaszám Öss.<br>100700458 | zeg Partner ne<br>1,00 NAGY ZO           | ve<br>LTÁN    |
| Moz. típus Mozą<br>Kim szla befiz. (f. szla átf ▼ -     | gás altípus Bizonylat                   | szá Prefix Szár<br>GENO 2  | enő számlák (*<br>övő számlák C<br>mlaszám Öss:<br>00700458   | zeg Partner ne<br>1,00 NAGY ZO           | ve<br>LTÁN    |
| Moz. típus Moze<br>Kīm.szla befiz.(f.szla átf ▼ -       | gás altípus Bizonylat                   | száiPrefix Szár<br>GENO 2  | nö számlák (*<br>bvő számlák (*<br>mlaszám (Öss:<br>00700458  | zeg Partner ne<br>1,00 NAGY ZO           | ve<br>LTÁN    |
| Moz. típus Mozo<br>Kim.szla befiz. (f.szla átf ▼ -<br>∢ | jás altipus Bizonylat                   | szái Prefix Szár<br>GENO 2 | enő számlák (*<br>jivő számlák (*<br>mlaszám Öss:<br>00700458 | zeg Partner ne<br>1,00 NAGY ZO           | ve<br>LTÁN    |

A feldolgozás alatti soron állva nyomtatható (🕮) majd fizethető (🗭) a pénztárbizonylat.

## 6. Kivonat zárása

A *Kijelölt kivonatok módosítása* ablak "*Kivonat zárása*" főmenüre kattintva az alábbi kérdés jelenik meg a képernyőn (41. ábra).

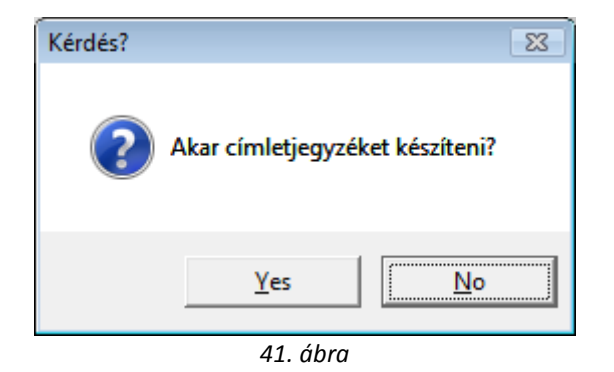

Amennyiben Igen (yes) a válasz, úgy a következő képernyő jelenik meg (42. ábra).

| 🛍 Címletek 🛛 💌 |          |      |     |     |       |  |  |  |
|----------------|----------|------|-----|-----|-------|--|--|--|
| ID             | Címlet   | Pnem | Érm | Élő | Darab |  |  |  |
| 2              | 10000,00 | HUF  |     | Élő | 0     |  |  |  |
| 3              | 5000,00  | HUF  |     | Élő | 0     |  |  |  |
| 4              | 2000,00  | HUF  |     | Élő | 0     |  |  |  |
| 5              | 1000,00  | HUF  |     | Élő | 0     |  |  |  |
| 6              | 500,00   | HUF  |     | Élő | 0     |  |  |  |
| 7              | 200,00   | HUF  |     | Élő | 0     |  |  |  |
| 8              | 100,00   | HUF  |     | Élő | 0     |  |  |  |
| 9              | 50,00    | HUF  |     | Élő | 0     |  |  |  |
| 10             | 20,00    | HUF  |     | Élő | 0     |  |  |  |
| 11             | 10,00    | HUF  |     | Élő | 0     |  |  |  |
| 12             | 5,00     | HUF  |     | Élő | 0     |  |  |  |
| 13             | 2,00     | HUF  |     | Élő | 0     |  |  |  |
| 14             | 1,00     | HUF  |     | Élő | 0     |  |  |  |
|                |          |      |     |     |       |  |  |  |
| 42 ábra        |          |      |     |     |       |  |  |  |

\_\_\_\_\_

Megjegyzés: A pénztári bizonylat zárása csak abban az esetben lehetséges, ha nem tartozik hozzá nyitott bizonylat.

\_\_\_\_\_

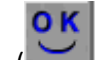

A Mentés () nyomógombra kattintást követően kinyomtatásra kerül a kivonat riportja (*Pénztárjelentés adott kivonatra*), és a kivonat **Nem módosítható** állapotba kerül.